High Incidence Accessible Technology AT Quick Guide

# Converting Video Files using Zamzar.com

Zamzar.com is a free website that allows you to convert files from one format to another.

## Why do I need this?

Sometimes you want to import a file – such as a picture or video – into a program that doesn't support the file type. For example, many cameras store video in AVI format, but Clicker 5 supports MPEG format instead. You can use Zamzar to *convert an AVI video to a WMV video* and then use it in a Clicker 5 resource.

## 1. Go to Zamzar.com

Open Internet explorer (or another browser) Type zamzar.com in the address bar Press ENTER

| Convert Files Download Videos Manage Files |                                                                             |                                     |                                                         |                                                         |
|--------------------------------------------|-----------------------------------------------------------------------------|-------------------------------------|---------------------------------------------------------|---------------------------------------------------------|
|                                            | Step 1                                                                      | Step 2                              | Step 3                                                  | Step 4                                                  |
|                                            | Select files or <u>URL</u> to convert<br>(up to 100MB - <u>want more</u> ?) | Choose the format to<br>convert to: | Enter your email address to<br>receive converted files: | Convert (by clicking you<br>agree to our <u>Terms</u> ) |
|                                            | Browse                                                                      | Convert file(s) to:                 |                                                         | Convert                                                 |
|                                            |                                                                             |                                     |                                                         |                                                         |

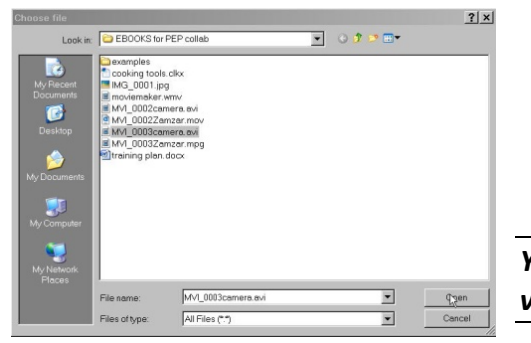

## 2. Choose the file you want to convert

- Under Step 1, click the BROWSE button
- Navigate to the video file that you need to convert
- Select the file and then click OPEN
- The name of your file will appear below, where it says "Files to Convert"

You are only permitted one file at a time in the free version of Zamzar

### 3. Choose the file format

- Under Step 2, choose the file format in the dropdown list
- To convert a video to a format that Clicker can use, choose WMV format

### 4. Enter your email address

- Under step 3, enter a valid email address
- Click the CONVERT button
- Wait for the file to upload. You'll see a progress bar showing how long it will take
- 5. Wait for an email

### 6. Download the file from your email

- When the email arrives, it will contain a special link back to the Zamzar website
- Make sure you are aware of where your browser saves your downloads and click the DOWNLOAD button
- Personal inbox to manage and store up to 100GB of your files
  No intrusive adverts
  And much more ...
  Sign up at: <u>http://www.zamzar.com/signup/</u>

Alternatively click on the following link to download a copy of your converted file: http://www.zamzar.com/getFiles.php?uid=8876464541141001285180764&targetID=jtsRUSVJc The following file was successfully converted from avi to 3gp format:

• When the download is complete, you are ready to use the converted file.

9/10

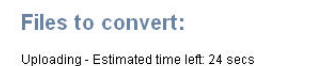

56% completed (3.6 MB of 6.6 MB)